## **Solicitud Viáticos**

EL proceso de viáticos se inician diligenciando la primera etapa la cual corresponde a la Solicitud.

En esta categoría el sistema valida si el usuario que inicio sesión corresponde a un empleado y si tiene asociado un jefe, en caso de cumplir con ambas validaciones el sistema automáticamente cargara la informacion del empleado

| General Detalle<br>oceso Nº. 13449. Estado:                                                                                                    | @ Adjuntos                                                                                                    |                                                                        |                                              |                                                          |                                                          |                                        |               |        |           |          |                |
|----------------------------------------------------------------------------------------------------|----------------------------------------------------------------------------------------------------|------------------------------------------------------------------------|----------------------------------------------|----------------------------------------------------------|----------------------------------------------------------|----------------------------------------|---------------|--------|-----------|----------|----------------|
| oceso Nº. 13449. Estado:                                                                                                    | and the second second sec |                                                                        |                                              |                                                          |                                                          |                                        |               |        |           |          |                |
|                                                                                                    | solicitud Viaticos Comer                                                                                                    | ntarios Actividades                                                    | Solicitud                                    |                                                          |                                                          |                                        |               |        |           |          |                |
| olicitud                                                                                                    |                                                                                                    |                                                                        |                                              |                                                          |                                                          |                                        |               |        |           |          |                |
| Teo Berrora                                                                                                    |                                                                                                    |                                                                        |                                              |                                                          |                                                          |                                        |               |        |           | 1        |                |
| Contratista (E) En                                                                                                    |                                                                                                    |                                                                        |                                              |                                                          |                                                          |                                        |               |        |           |          |                |
| Nombre Funcionario:                                                                                                    |                                                                                                    |                                                                        |                                              |                                                          |                                                          |                                        |               |        |           |          |                |
|                                                                                                    |                                                                                                    |                                                                        |                                              | Documents                                                | o de identidad:                                          |                                        |               |        |           |          |                |
| Dependencia:                                                                                                    |                                                                                                    |                                                                        |                                              |                                                          |                                                          |                                        |               |        |           |          |                |
|                                                                                                    |                                                                                                    |                                                                        |                                              | Tipo Vincul                                              | lación:                                                  |                                        |               |        |           |          |                |
| Asignacion Básica Salar                                                                                                    | al:                                                                                                    |                                                                        |                                              |                                                          |                                                          |                                        |               |        |           |          |                |
|                                                                                                    |                                                                                                    |                                                                        |                                              | No. Cuenta                                               | 8:                                                       |                                        |               |        |           |          |                |
| sanco:                                                                                                    |                                                                                                    |                                                                        |                                              |                                                          |                                                          |                                        |               |        |           |          |                |
| lumero Taláfono Cori                                                                                                    | acter                                                                                                    |                                                                        |                                              | Fecha Naci                                               | mento:                                                   |                                        |               |        |           |          |                |
| tumero Telefono Con                                                                                                    | acto:                                                                                                    |                                                                        |                                              | lafa Inmed                                               | lator                                                    |                                        |               |        |           |          |                |
| mail:                                                                                                    |                                                                                                    |                                                                        |                                              | Jele Jimer                                               | ABCD:                                                    |                                        |               |        |           |          |                |
|                                                                                                    |                                                                                                    |                                                                        |                                              | Gastos de                                                | viate:                                                   |                                        |               |        |           |          |                |
|                                                                                                    |                                                                                                    |                                                                        |                                              |                                                          |                                                          |                                        |               |        |           |          |                |
| Nro Solicitud Prómoga:                                                                                                    |                                                                                                    |                                                                        |                                              |                                                          |                                                          |                                        |               |        |           |          |                |
| Nro Solicitud Prórroga:                                                                                                    |                                                                                                    |                                                                        |                                              | Tipo Cuent                                               | 20                                                       |                                        |               |        |           |          |                |
| Nro Solicitud Prórroga:<br>Tipo Viaje:                                                                                                    |                                                                                                    |                                                                        |                                              | C.<br>Tipo Cuent                                         | Corriente                                                |                                        |               |        |           |          |                |
| Nro Solicitud Prórroga:<br>Tipo Viaje:<br>19 Nacional – O Inter                                                                                                    |                                                                                                    |                                                                        |                                              | Tipo Cuent                                               | Corriente                                                |                                        |               |        |           |          |                |
| Nro Solicitud Prómoga:<br>Tipo Viaje:<br>® Nacional O Inten<br>iticos/Gastos Desp                                                                                                    | acional<br>azamiento:                                                                                                    |                                                                        |                                              | Tipo Cuent                                               | Comente                                                  |                                        |               |        |           |          |                |
| Nro Solicitud Prórroga:<br>Tipo Viaje:<br>Nacional O Inten<br>Iticos/Gastos Desp<br>Sí O No                                                                                                    | acional<br>azamiento:                                                                                                    |                                                                        |                                              | C, Tipo Cuent                                            | Corriente                                                |                                        |               |        |           |          |                |
| Nro Solicitud Prómoga:<br>Tipo Viaje:<br>Macional O Inten<br>Inten<br>Int | acional<br>azamiento:                                                                                                    |                                                                        |                                              | Tipo Cuent                                               | ac<br>O Corriente                                        |                                        |               |        |           |          |                |
| Nro Solctud Prórroga:<br>Tpo Vaje:<br>Naconal O Inten<br>fiticos/Gastos Desp<br>SI O No<br>órroga:<br>SI O No                                                                                                    | acional<br>azamiento:                                                                                                    |                                                                        |                                              | Tipo Cuent                                               | a:<br>O Corriente                                        |                                        |               |        |           |          |                |
| Nro Solctud Prórroga:<br>Tpo Vaje:<br>Nacional O Inten<br>fiticos/Gastos Desp<br>Sí O No<br>órroga:<br>Sí O No<br>saies Aereos:                                                                                                    | aconal<br>azamiento:                                                                                                    |                                                                        |                                              | Tipo Cuent                                               | <b>2C</b><br>O Corriente                                 |                                        |               |        |           |          |                |
| Nro Solicitud Prómoga:<br>Tipo Vagie:<br>Maccoral O Inten<br>titicos/Gastos Desp<br>Sf O No<br>órroga:<br>Sf O No<br>sajes Aereos:<br>sf O No                                                                                                    | aconal<br>azamiento:                                                                                                    |                                                                        |                                              | Tipo Cuent                                               | z<br>O Corriente                                         |                                        |               |        |           |          |                |
| Nro Solctud Prómoga:<br>Tpo Vaje:<br>Nacional O Inten<br>áticos/Gastos Desp<br>Sí O No<br>órroga:<br>Sí O No<br>sajes Aereos:<br>Sí O No<br>sajes No<br>siteo:                                                                                                    | acional<br>azamiento:                                                                                                    |                                                                        |                                              | Tipo Cuent                                               | 22<br>O Corriente                                        |                                        |               |        |           |          |                |
| Nro Solcitud Prómoga:<br>Tpo Vaje:<br>Nacional O Inten<br>áticos/Gastos Desp<br>Sí O No<br>órroga:<br>Sí O No<br>sajes Aereos:<br>Sí O No<br>sajes Desebe 2 Desebe 2                                                                                                    | acional<br>azamiento:                                                                                                    | 2 Brucho 2 Bruc                                                        |                                              | Tipo Cuent                                               | 22<br>Corriente                                          | 7. v. Resolva 7.                       | Reacher 7 . R |        | 3. 80.000 | 2. 000   |                |
| Nro Solctud Prórroga:<br>Tpo Vaje:<br>Nacional O Inten<br>iticos/Gastos Desp<br>Sí O No<br>órroga:<br>Sí O No<br>sajes Aereos:<br>Sí O No<br>jeto:<br>rueba 2 Prueba 2                                                                                                    | aconal<br>azamiento:<br>Prueba 2 Prueba<br>Prueba 2 Prueba 2                                                                                                    | 2 Prueba 2 Prue<br>Prueba 2 Prueba                                     | ba 2 Prueba                                  | Tipo Cuent<br>Ahorro<br>Ahorro<br>Aborro<br>2 Pruel<br>2 | 22<br>Corriente                                          | 2 v Prueba 2                           | Prueba 2 P    | ŕrueba | 2 Prueba  | a 2 Prue | ba 2           |
| Nro Sokctud Prómoga:<br>Tipo Viaje:<br>Nacional O Inten<br>iticos/Gastos Desp<br>Si O No<br>órroga:<br>Si O No<br>sajes Aereos:<br>Si O No<br>jeto:<br>rueba 2 Prueba 2<br>Prueba 2                                                                                                    | aconal<br>azamiento:<br>Prueba 2 Prueba<br>Prueba 2 Prueba 2                                                                                                    | 2 Prueba 2 Prue<br>Prueba 2 Prueba                                     | ba 2. Prueba<br>2. Prueba                    | 2,<br>Tpo Cuent<br>Ahorro<br>Aborro<br>Aborro<br>2       | 22<br>Corriente                                          | 2 v Prueba 2                           | Prueba 2 P    | rueba  | 2 Prueba  | a 2 Prue | ba 2           |
| Nro Solcitud Prómoga:<br>Tipo Vaje:<br>Nacional O Inten<br>áticos/Gastos Desp<br>Sí O No<br>órroga:<br>Sí O No<br>sajes Aereos:<br>Sí O No<br>jeto:<br>rueba 2 Prueba 2                                                                                                    | aconal<br>azamiento:<br>Prueba 2 Prueba<br>Prueba 2 Prueba 2                                                                                                    | 2 Prueba 2 Prue<br>Prueba 2 Prueba                                     | ba 2. Prue<br>2 Prueba                       | 2,<br>Tpo Cuent<br>Ahorro<br>Ahorro<br>Aborro<br>2       | 22<br>Corriente                                          | 2 v Prueba 2                           | Prueba 2 P    | rueba  | 2 Prueba  | a 2 Prue | ba 2           |
| Ire Solcitud Prómoga:<br>Tpo Viaje:<br>Nacional O Inten<br>iticos/Gastos Desp<br>Sí O No<br>śrroga:<br>Sí O No<br>sajes Aereos:<br>Sí O No<br>jeto:<br>rueba 2 Prueba 2<br>Prueba 2                                                                                                    | acional<br><b>azamiento:</b><br>Prueba 2 Prueba<br>Prueba 2 Prueba 2                                                                                                    | 2 Prueba 2 Prue<br>Prueba 2 Prueba                                     | ba 2. Prue<br>2 Prueba                       | 2,<br>Tpo Cuent<br>Ahorro<br>Ahorro<br>Aborro<br>2       | 22<br>Corriente                                          | 2 v Prueba 2                           | Prueba 2 P    | rueba  | 2 Prueba  | a 2 Prue | iba 2          |
| Nro Sokctud Prórroga:<br>Tpo Viaje:<br>Nacional O Inten<br>iticos/Gastos Desp<br>SI O No<br>órroga:<br>SI O No<br>sajes Aereos:<br>SI O No<br>jeto:<br>rueba 2 Prueba 2<br>Prueba 2<br>Prueba 2                                                                                                    | acional<br>azamiento:<br>Prueba 2 Prueba<br>Prueba 2 Prueba 2<br>rueba 2 Prueba 2                                                                                                    | 2 Prueba 2 Prue<br>Prueba 2 Prueba                                     | ba 2. Prue<br>2 Prueba                       | 2,<br>Tpp Cuent<br>(*) Ahoro                             | 22<br>Corriente                                          | 2 v Prueba 2                           | Prueba 2 P    | rueba  | 2 Prueba  | a 2 Prue | eba 2          |
| Nro Sokctud Prórroga:<br>Tpo Vaje:<br>Naconal O Inten<br>iticos/Gastos Desp<br>Sf O No<br>órroga:<br>Sf O No<br>sajes Aereos:<br>Sf O No<br>jeto:<br>rueba 2 Prueba 2<br>Prueba 2<br>Prueba 2                                                                                                    | acional<br>azamiento:<br>Prueba 2. Prueba<br>Prueba 2. Prueba 2<br>zamiento Nacional                                                                                                    | 2 Prueba 2 Prue<br>Prueba 2 Prueba                                     | ba 2. Prue<br>2 Prueba                       | 2,<br>Tpp Cuent<br>(*) Ahoro                             | a:<br>Corriente                                          | 2 v Prueba 2                           | Prueba 2 P    | Irueba | 2 Prueba  | a 2 Prue | eba 2          |
| Nro Solctud Prórroga:<br>Tpo Vaje:<br>Naccoral O Inten<br>áticos/Gastos Desp<br>Sf O No<br>órroga:<br>Sf O No<br>sajes Aereos:<br>Sf O No<br>ojeto:<br>rueba 2 Prueba 2<br>Prueba 2<br>Prueba 2<br>Cugares Despla                                                                                                    | acional<br>azamiento:<br>Prueba 2. Prueba<br>Prueba 2. Prueba 2<br>zamiento Nacional                                                                                                    | 2 Prueba 2 Prue<br>Prueba 2 Prueba                                     | ba 2. Prue<br>2 Prueba                       | eba 2 Pruel                                              | a:<br>Corriente                                          | 2 v Prueba 2                           | Prueba 2 P    | rueba  | 2 Prueba  | a 2 Prue | iba 2          |
| Nro Solctud Prórroga:<br>Tpo Vaje:<br>Naccoral O Inten<br>áticos/Gastos Desp<br>ISI O No<br>órroga:<br>ISI O No<br>sajes Aereos:<br>ISI O No<br>sjeto:<br>Tueba 2 Prueba 2<br>Uugares Despla<br>Departamento Ori                                                                                                    | acional<br>azamiento:<br>Prueba 2: Prueba 2<br>Prueba 2: Prueba 2<br>zamiento Nacional                                                                                                    | 2 Prueba 2 Prue<br>Prueba 2 Prueba<br>Departamento Des                 | ba 2 Prueba<br>2 Prueba                      | eba 2 Pruel                                              | comente                                                  | 2 v Prueba 2<br>Fecha Re               | Prueba 2 P    | irueba | 2 Prueba  | a 2 Prue | ba 2<br>Detale |
| Itro Solctud Prórroga:<br>Tpo Viaje:<br>Nacional O Inten<br>iticos/Gastos Desp<br>Sí O No<br>śrroga:<br>Sí O No<br>sajes Aereos:<br>Sí O No<br>jeto:<br>Tueba 2 Prueba 2<br>Uugares Despla<br>Lugares Despla<br>Departamento Ori<br>ANTIOQUIA                                                                                                    | aconal<br>azamiento:<br>Prueba 2 Prueba<br>Prueba 2 Prueba 2<br>zamiento Nacional<br>Municipio Origen<br>MEDELLIN                                                                                                    | 2 Prueba 2 Prue<br>Prueba 2 Prueba<br>Departamento Des<br>CUNDINAMARCA | ba 2. Prueba<br>2. Prueba<br>t Munic<br>ANOL | store 2 Pruel<br>glo Dest                                | z:<br>Comente<br>ba 2 Prueba :<br>Fecha Sa<br>20/06/2018 | 2 v Prueba 2<br>Fecha Re<br>21/06/2018 | Prueba 2 P    | irueba | 2 Prueba  | a 2 Prue | ba 2<br>Detale |

- Número Telefónico de Contacto: Campo obligatorio de 10 dígitos.
- **Gastos de Desplazamiento:** Si aplica, debe colocar valor inferior al que se encuentra en Maestros/ Parámetros/ GDESPLAZAMIENTO, o, el indicado por los líderes del proceso.
- **Tipo de Viaje:** Seleccionar Nacional o Internacional. Se desplegará una ventana de "Lugares Desplazamiento Nacional" o "Lugares Desplazamiento Internacional".

- Viáticos: Seleccionar si genera o no viáticos.
- **Prórroga:** Seleccionar SI\* o NO.
- **Pasajes Aéreos:** Si selecciona "SI", se activará botón de "Tiquetes" en la ventana de "Lugares de Desplazamiento", si selecciona "NO", no se activará este botón.
- Objeto: Escribir objeto del viaje en más de 100 caracteres.
- **Justificación:** Si la comisión es mayor a 2.5 es obligatorio escribir justificación del viaje en más de 100 caracteres.
- Lugares Desplazamiento Nacional: Solo se puede ingresar 1 ruta en la opción de desplazamiento.

Para registrar un **desplazamiento nacional** se debe dar click en el botón '*Nuevo*'que se encuentra en la parte superior de la tabla *Lugares Desplazamiento Nacional*, una vez hecho esto se abrirá una ventana en la cual se debe ingresar los datos acorde a la comisión a realizar. Una vez se diligencie los campos se da click en el botón '*Aceptar*'.

| HD:                                                          |                |                                  |            |          |
|--------------------------------------------------------------|----------------|----------------------------------|------------|----------|
| e ingresar el objeto de la comision                          |                | Detalles del Desplazamiento Na   | scional    |          |
|                                                              |                | Departamento<br>Origen:          | ¥ 0        |          |
| Lucares Desplacemiento Nacional                              |                | Municipio Origen:                | ¥ .        |          |
| 0                                                            | _              | Departamento<br>Destino:         | *          |          |
| Departamento O Município Or Depa                             | etamento De Ma | Municipio Destino:               | ×          | Detelle  |
|                                                              |                | Fecha Regresol                   |            |          |
|                                                              |                | Numero Dias:                     |            |          |
|                                                              |                | Observaciones:                   |            |          |
| <b>ficación:</b><br>numero de días es mayor a 10 debe ingres | ar este campo  | Otros Lugares<br>Desplazamiento: |            |          |
|                                                              |                | 🖌 Acaptar                        | X Cancelar |          |
| Detalles del Desp                                            | lazamien       | ito Nacional                     |            | ×        |
| Departamento                                                 | VALLED         |                                  | ~          | <u>^</u> |
| Origen:                                                      | VALLE D        | EL CAUCA                         | <b>•</b>   |          |
| Municipio Origen:                                            | CALI           |                                  | ~          |          |
| Departamento<br>Destino:                                     | RISARAL        | DA                               | ~          |          |
| Municipio Destino:                                           | PUEBLO         | RICO                             | ~          |          |
| Fecha Salida:                                                | 04/05/1        | 6                                | •          |          |
| Fecha Regreso:                                               | 06/05/1        | 6                                | •          |          |
| Numero Dias:                                                 | 2.5            |                                  |            |          |
| Observaciones:                                               | Prueba I       | Manual Viáticos                  |            |          |
| Otros Lugares<br>Desplazamiento:                             | Prueba I       | Manual Viáticos                  |            |          |
| <b>V</b>                                                     | Aceptar        | X Cancelar                       |            |          |

Si aplica "Tiquetes Aéreos" se debe dar click en el botón 'Tiquetes' y se abrirá una ventana,

| Q | 🕘 Lugares Desplazamiento Nacional |                  |                  |                   |              |               |             |          |  |  |  |  |
|---|-----------------------------------|------------------|------------------|-------------------|--------------|---------------|-------------|----------|--|--|--|--|
| G | 8                                 |                  |                  |                   |              |               |             |          |  |  |  |  |
|   | Departamento Ori                  | Municipio Origen | Departamento Des | Municipio Destino | Fecha Salida | Fecha Regreso | Numero Dias | Rutas    |  |  |  |  |
| ۲ | VALLE DEL CAUCA                   | CALI             | RISARALDA        | PUEBLO RICO       | 04/05/2016   | 06/05/2016    | 2,50        | Tiquetes |  |  |  |  |

se debe proceder a diligenciar los campos correspondientes y dar click en el botón 'Aceptar'.

| R | utas                 |                                   |   |                      |   |                |   |          |   |         |               |
|---|----------------------|-----------------------------------|---|----------------------|---|----------------|---|----------|---|---------|---------------|
|   | 🔄 Transporte Aereo 🖡 | Requerido                         |   |                      |   |                |   |          |   |         |               |
|   | 3                    |                                   |   |                      |   |                |   |          |   |         |               |
|   | Departamento Origen  | Departamento Origen Ciudad Origen |   | Departamento Destino |   | Ciudad Destino |   | Fecha    |   | Hora    | Observaciones |
|   | VALLE DEL CAUCA      | CALI                              | ۷ | RISARALDA            | ۷ | PEREIRA        | ۷ | 04/05/16 | 9 | 08:01 🗸 | PRUEBA        |

Debe dar click en el botón "Detalle" para registrar la información del Desplazamiento:

| Dec  | artamento Ori  | Municipio Origen | Departamento Dest | Municipio Dest | Fecha Sa     | Fecha Re   | Numero Dias        | Putas            | Detalle  |
|------|----------------|------------------|-------------------|----------------|--------------|------------|--------------------|------------------|----------|
| CAL  |                | POPAVÁN          | CAUCA             | CILARI         | 29/01/2015   | 01/02/2015 | 3.50               | nuibo            | L'elaite |
|      |                |                  |                   |                |              |            | 0,00               | Tiquetes         | De       |
|      |                |                  |                   |                |              |            |                    |                  |          |
|      |                |                  |                   |                |              |            |                    |                  |          |
|      |                |                  |                   |                |              |            |                    |                  |          |
| aie  | Seguimiento    |                  |                   |                | Gastos Despi | atamienco. |                    |                  |          |
| on   | Lugares        | Desplazamiento   |                   |                |              |            |                    |                  |          |
| e    | 00             |                  |                   |                |              |            |                    |                  |          |
| 0    | Fecha Salida   | Hora Salida      | Departamento      | Salida Ciudad  | Salida Hor   | a Llegada  | Deparamento Llegad | a Ciudad Llegada | Per      |
| a:   | 29/11/2017     | 00:30            | CAUCA             | POPAY          | ÁN 01:       | 30         | ANTIOQUIA          | ALEJANDRÍA       | s        |
| 1    | 28/11/2017     | 00:30            | ANTIOQUIA         | ALEJA          | NDRÍA 01:0   | 00         | BOLİVAR            | EL CARMEN DE     | s        |
| ា    |                |                  |                   |                |              |            |                    |                  |          |
| ч    |                |                  |                   |                |              |            |                    |                  |          |
| _    |                |                  |                   |                |              |            |                    |                  |          |
| 7av  |                |                  |                   |                |              |            |                    |                  |          |
| :0:  | 2              |                  |                   |                |              |            |                    |                  |          |
| 10   |                |                  |                   |                |              |            |                    |                  | /        |
|      |                |                  |                   |                |              |            |                    | 🖊 Aceptar 🛛 🗙 Ci | ancelar  |
| -    |                |                  |                   |                |              |            |                    |                  |          |
|      |                |                  |                   |                |              |            |                    |                  |          |
| _    | ares Desplazar | niento Nacional  |                   |                |              |            |                    |                  |          |
| Lugi |                |                  |                   |                |              |            |                    |                  |          |
| Luga |                |                  |                   |                |              |            |                    |                  |          |
| Lugi | artamento Ori  | Municipio Origen | Departamento Dest | Municipio Dest | Fecha Sa     | Fecha Re   | Numero Dias        | Rutas            | Detalle  |

Last update: 2018/10/10 ada:sicoferp:bpp:viaticos:formularios:frmsolicitudviaticos http://wiki.adacsc.co/doku.php?id=ada:sicoferp:bpp:viaticos:formularios:frmsolicitudviaticos 15:46

| 10389712   | 20           | Detalle Viaje             |   |                      |   |                   |   |      |
|------------|--------------|---------------------------|---|----------------------|---|-------------------|---|------|
| o Solicitu | d Prórroga   | Tiempos del Viaje         |   |                      |   |                   | ^ |      |
| Visie      | Seguimien    | Fecha Salida:             |   | Hora Salida:         |   | Hora Llegada:     |   |      |
| Naciona    | 🖵 Luga       | 28/11/17                  | ۰ | 00:30                | * | 01:00 👻           |   |      |
| íticos:    | 00           | Lugar de Salida           |   |                      |   |                   |   |      |
| órroga:    | Hor          | Departamento Salida:      |   | Ciudad Salida:       |   | Detalle Lugar:    |   |      |
| sí 💿       | 01:3         | ANTIOQUIA                 | * | ALEJANDRÍA           | ~ | f                 |   |      |
| sajes Ae   |              | Informacion de Transporte |   |                      |   |                   |   |      |
| nait       |              | Medio Transporte:         |   | Tipo Transporte:     |   | Otro Tipo:        | _ |      |
| aula.gav   |              | Aéreo                     | * | Privado              | * | fs                | - |      |
| Objeto:    |              | Detalle Transporte:       | _ |                      |   |                   |   |      |
| PARTICI    | -            | S                         |   |                      |   |                   |   | É    |
| _          |              | Lugar de llegada          |   |                      |   |                   |   | elar |
|            |              | Deparamento Llegada:      |   | Ciudad Llegada:      |   | Lugar de Llegada: |   |      |
| 🔍 Luga     | res Despli   | BOLÍVAR                   | ~ | EL CARMEN DE BOLÍVAR | * |                   |   |      |
| 0 0        | 1            | Pernocta:                 |   | Alojamiento:         |   | Acompañantes:     |   |      |
| Depa       | artamento Or | No                        | * |                      |   |                   |   | ale  |
| CAU        | CA           | Observaciones             |   |                      |   |                   | _ | Det  |
|            |              | Observación General:      |   |                      |   |                   |   |      |
|            |              | 5                         |   |                      |   |                   | ~ |      |

**Lugares Desplazamiento Internacional:** Solo se puede ingresar 1 ruta en opción de desplazamiento.

| Vaiticos/Gastos Desplacamiento:                                                                                                    | 📴 Detalles del Desplazamiento Internacional | × |
|----------------------------------------------------------------------------------------------------|---------------------------------------------|---|
| Prárroga:                                                                                                    | Pak                                         |   |
| )si ⊛πe                                                                                                    | Estado:                                     | * |
| Pasajes Aereos:                                                                                                    | Oudad:                                      |   |
| Digeto:                                                                                                    | Zona Pais Destino:                          | ¥ |
| Prueba 2: Prueba 2: Prueba | Pals Destino:                               | * |
|                                                                                                    | Estado Destino:                             | * |
|                                                                                                    | Oudad Destino:                              | ¥ |
| C Lugares Desplazamiento Internacional                                                                                                    | Fecha Salda:                                | • |
| 0 0                                                                                                    | Fecha Regreso:                              |   |
| Pais Origen Estado Origen Cludad Origen Pais De                                                                                                    | Número Días:                                |   |
| 0                                                                                                    | Otros Lugares<br>Desplacamiento:            |   |
|                                                                                                    | 🖌 Aceptar 🛛 🗙 Cancelar                      |   |

Debe ingresar los datos acorde a la comisión a realizar y para finalizar se da click en el botón '*Aceptar*'.

2023/12/27 16:22

5/6

| País:                            | COLOMBIA                                                            | * |
|----------------------------------|---------------------------------------------------------------------|---|
| Estado:                          | BOGOTÁ D.C.                                                         | * |
| Ciudad:                          | BOGOTÁ D.C.                                                         | * |
| Zona País Destino:               | Estados Unidos, Canada, Mexico, Chile, Brasil, Africa y Puerto Rico | * |
| País Destino:                    | ESTADOS UNIDOS                                                      | ~ |
| Estado Destino:                  | TEXAS                                                               | ¥ |
| Ciudad Destino:                  | FRIENDSWOOD                                                         | ¥ |
| Fecha Salida:                    | 05/05/15                                                            | C |
| Fecha Regreso:                   | 26/05/15                                                            | C |
| Número Días:                     | 21.5                                                                |   |
| Otros Lugares<br>Desplazamiento: |                                                                     |   |

En caso de escoger "Prórroga" SI, se desplegará la siguiente ventana "Solicitudes Registradas" y se debe escoger el proceso al cual se está realizando la adición.

| umero Solicitud | Nit Funcionario | Nombre Funcionario |                    |
|-----------------|-----------------|--------------------|--------------------|
| umero Solicitud |                 | Nit Funcionario    | Nombre Funcionario |
| 9900            |                 |                    |                    |
|                 |                 |                    |                    |
|                 |                 |                    |                    |
|                 |                 |                    |                    |
| 2002            |                 |                    |                    |
| 1 1 Distant     | ALL NI D        |                    | Mashanda ( . 5.    |

Una vez realizado lo anterior se desplegará una nueva ventana llamada *Prórroga Nacional* donde se mostrará la información de la comisión a la cual se realizará la prórroga.

| Prorroga  | Nacional      |            |           |             |           |             |              |            |           |       |
|-----------|---------------|------------|-----------|-------------|-----------|-------------|--------------|------------|-----------|-------|
| Gastos de | Tipo de viaje | Pasajes ae | Departame | Municipio d | Departame | Municipio D | Fecha salida | Fecha regr | Observaci | Otros |
|           |               |            | 20007/    | 20007/      |           | 1271001     |              |            | 110/7110  |       |
|           |               |            |           |             |           |             |              |            |           |       |
|           |               |            |           |             |           |             |              |            |           |       |

En la ventana "Lugares Desplazamiento Nacional" se debe colocar la nueva fecha de regreso de la comisión:

| -02 | 🕘 Lugares Desplazamiento Nacional |            |                  |                   |              |               |             |          |  |  |  |  |
|-----|-----------------------------------|------------|------------------|-------------------|--------------|---------------|-------------|----------|--|--|--|--|
| G   | 8                                 |            |                  |                   |              |               |             |          |  |  |  |  |
|     | Departamento                      | Municipio  | Despartamento De | Municipio Destino | Fecha Salida | Fecha Regreso | Numero Dias | Rutas    |  |  |  |  |
|     | 20007/2.0                         | 20007/2.C. |                  |                   |              |               | 0,00        | Tiquetes |  |  |  |  |

Si todos los datos ya se encuentran diligenciados, se debe "Marcar como Revisado" y "Guardar". El sistema valida la información que se ingresó, en caso de encontrarse alguna inconsistencia, generará mensaje de error e indicará que dato no es congruente.

Last update: 2018/10/10 ada:sicoferp:bpp:viaticos:formularios:frmsolicitudviaticos http://wiki.adacsc.co/doku.php?id=ada:sicoferp:bpp:viaticos:formularios:frmsolicitudviaticos 15:46

Si los datos fueron ingresados satisfactoriamente, la comisión avanzará de estado para situarla en "Autorización de Solicitud".

## ←Volver atrás

From: http://wiki.adacsc.co/ - **Wiki** 

Permanent link: http://wiki.adacsc.co/doku.php?id=ada:sicoferp:bpp:viaticos:formularios:frmsolicitudviaticos

Last update: 2018/10/10 15:46